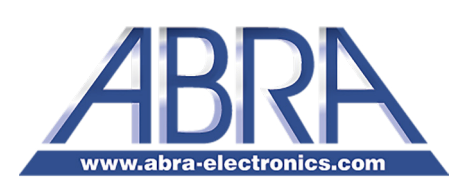

# Arduino UNO Basic Kit

### THE ARDUINO BASIC KIT IS AN IDEAL REUSABLE KIT FOR DEVELOPMENT OF ARDUINO PROJECTS FOR SCHOOLS OR INDIVIDUALS.

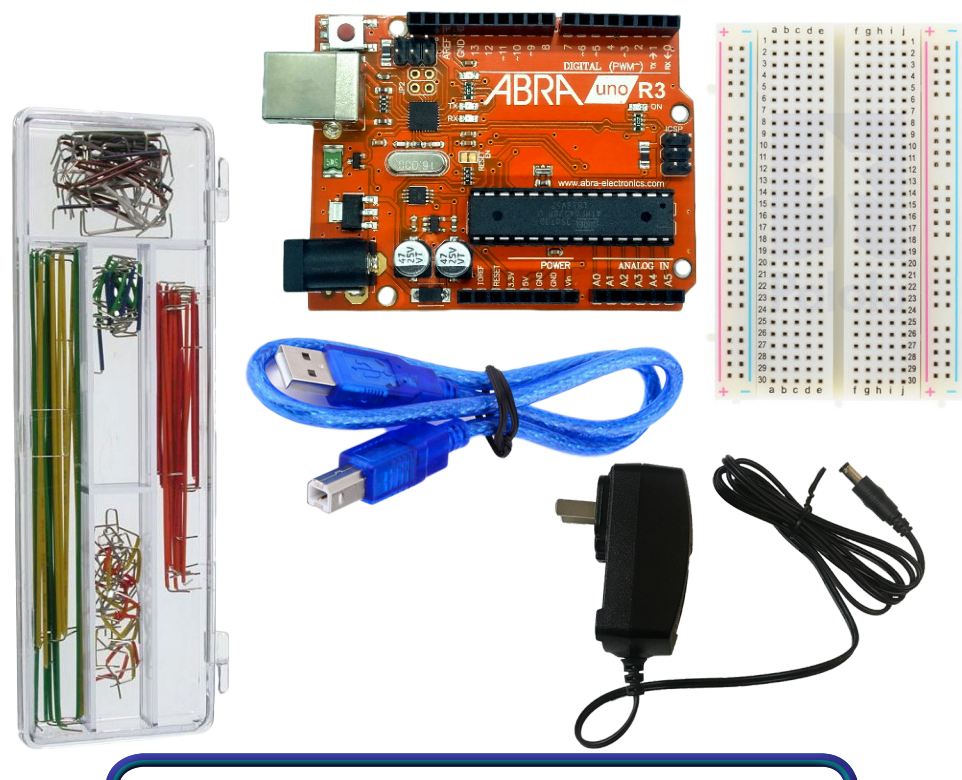

### Includes:

- Arduino Uno R3 Compatible Microcontroller
- 400 Tie Point Quality Breadboard
- 140 Piece Jumper Wire Set
- 6ft. USB A-B Cable
- 9V power Supply Adapter

## ARD-105

## **SETUP & INSTALLATION**

A. Arduino IDE (For Windows)

This part will guide you through the set up and installation process of the Integrated Development Environment (IDE).

1. Open your default internet and browser access the Arduino website. Download latest Arduino IDE the The software is version. compatible with Linux, Mac and Windows so just choose the one that matches your OS. The Arduino download page is at http://arduino.cc/en/Main/ Software.

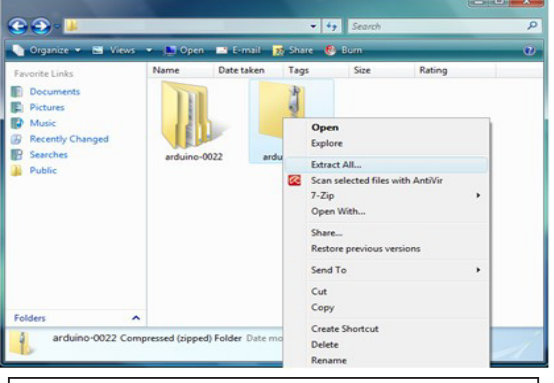

Figure 2: Screenshot of attempt to extract the zipped Arduino folder. Make sure you have an archive utility such as 7zip or WinRAR.

#### Download

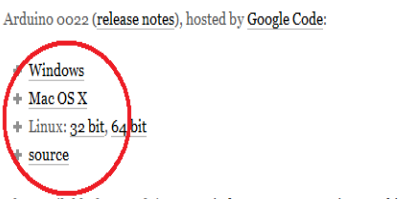

Also available from Arduino.cc: Windows, Mac OS X, Linux (32bit) (64bit), Source

Figure 1: A part of Arduino Website's download page. The current version at this time was 0022. Arduino allows you to install its IDE on several platforms (see encircled)

After downloading the compressed file, extract its contents to your preferred directory (C:\Program Files, your Desktop or etc...). Note that the whole folder size is around 200MB when completely extracted.

Next steps

Reference

Examples

FAQ

Environment

Foundations

Getting Started

 Congratulations! Arduino IDE is installed on your computer. To use it, just navigate to your main folder directory and run the Arduino application.

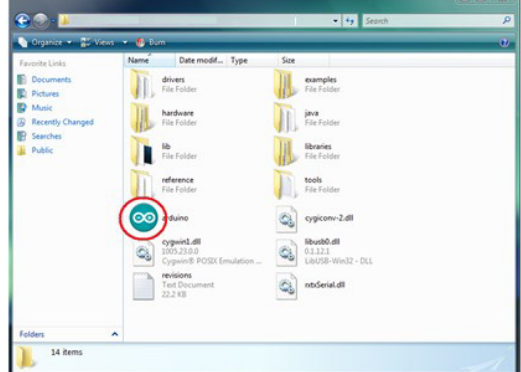

Figure 3: Screenshot of what's inside the Arduino-0022 folder. The application icon looks like an infinity symbol.

B. Arduino Uno board driver (For Windows)

This part will guide you through the set-up and installation process of

the Arduino Uno board driver for the device to be recognized by the IDE.

1. Connect the Arduino UNO to the

computer via USB Cable (A on fig. 4) [2]. Check if it is properly connected by observing the green LED labeled ON (B

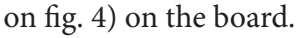

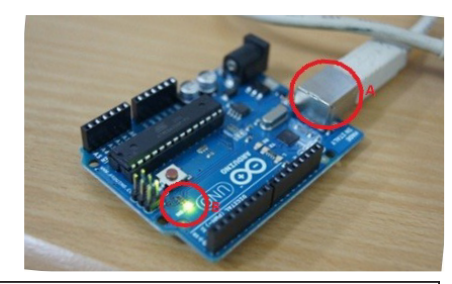

Figure 4: Photo of Arduino Uno board connected to a Computer. Note that the board's USB-B port.

2. Wait for Windows to try and install the device's driver until it fails. Navigate to the Device Manager through Start > Control Panel > Device Manager. Locate the Arduino Uno Device. Rightclick it to choose Update Driver Software.

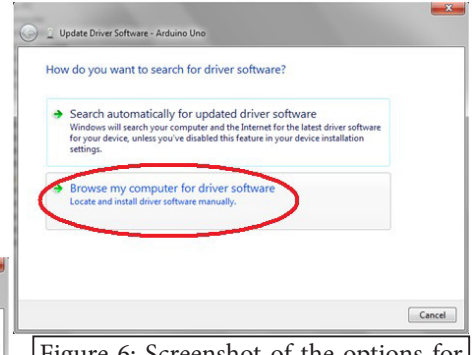

Figure 6: Screenshot of the options for searching the device driver. Choose the second option so that you can look for it in your hard disk.

4. A new window will open for you to indicate the location of the driver. Click Browse...

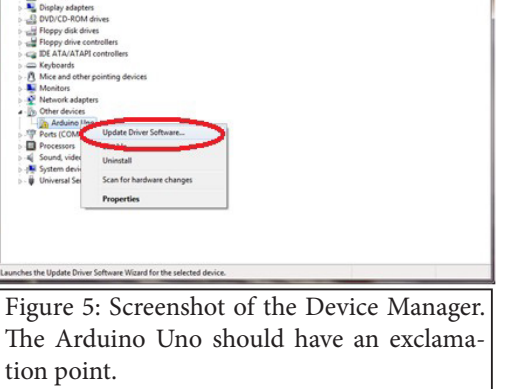

3. Choose to browse your computer for the driver by clicking Browse my computer for driver software.

| Brow     | se for driver software on your computer                                                                                                | 1  |
|----------|----------------------------------------------------------------------------------------------------|----|
| Search   | for driver software in this location:                                                                                                  | L  |
| 1        | Browse                                                                                                    | Ì. |
| V Incl   | ide subfolders                                                                                                    |    |
|          |                                                                                                    |    |
|          |                                                                                                    | L  |
| <u>ب</u> | et me pick from a list of device drivers on my computer                                                                                | 4  |
| 1        | his list will show installed driver software compatible with the device, and all driver<br>oftware in the same category as the device. | L  |
|          |                                                                                                    | L  |
|          |                                                                                                    |    |
|          | Next Cancel                                                                                                    | L  |

the folder that contains the Arduino Uno board's driver.

5. Navigate to your Arduino folder and choose the drivers folder. Click OK upon selection.

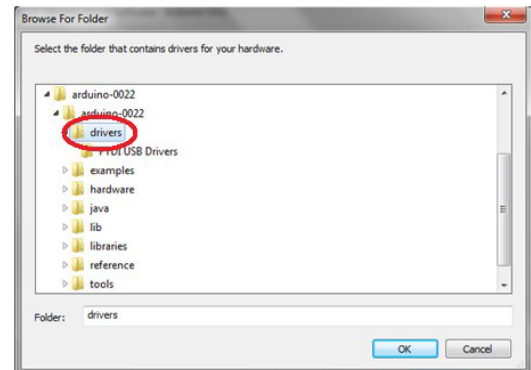

Figure 8: Screenshot of navigating through the Arduino software folder. Note that the drivers folder was chosen rather than the FTDI USB Drivers (It was mentioned earlier that only preceding models use this)

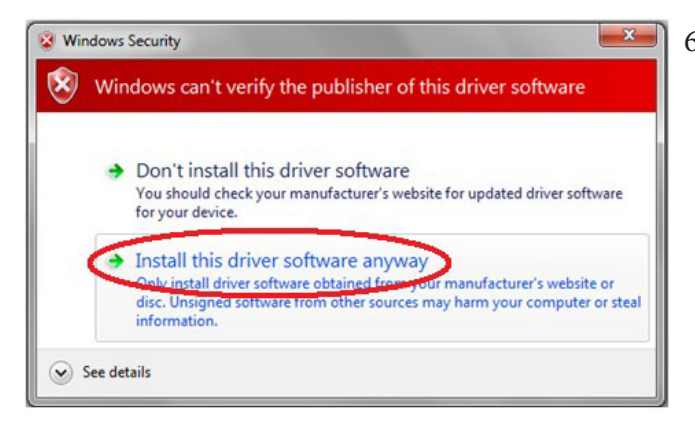

6. A Windows Security window sometimes pops up to confirm if you want to continue the installation. Just click, Install this driver software anyway.

Figure 9: Screenshot of pop-up window. Windows can't verify the publisher of the device software but we know that the software's publisher is Arduino.

7. Wait for Windows to finish installing the device driver. Upon completion, you should see an installation successful message. Congratulations and click Close. You are ready to start programming using Arduino!

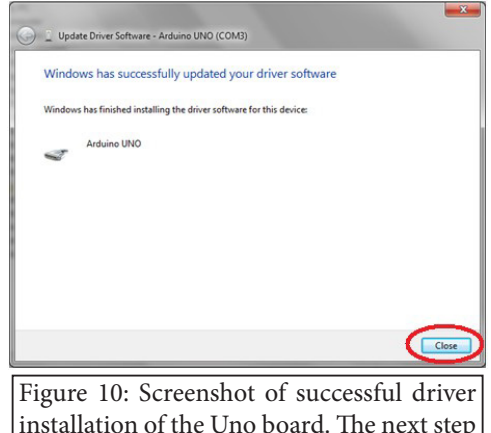

is to start doing the exercises.